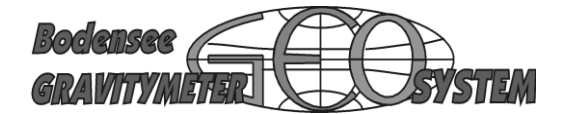

# Marine Gravity Meter KSS 32-M

# **Instruction Manual**

# Part V

## **Advanced Users**

Version 10.06.2012

Part V of the Manual is for advanced users only

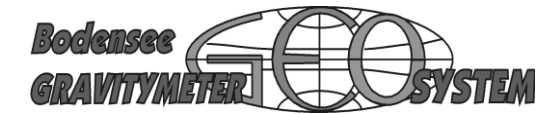

### <u>Copyright</u>

#### Software Marine Gravitymeter System KSS 32M

Copyright statement for the BGGS software

This software, including its documentation, is copyrighted by the Bodensee Gravitymeter Geosystem GmbH, Überlingen, Germany. The following terms apply to all files associated with the software unless explicitly disclaimed in individual subparts of it.

BGGS hereby grants usage of delivered software together with delivered Marine Gravity Meter System KSS 32M (SN 049), according advices of BGGS.

In no event shall BGGS be liable to any party for direct, indirect, special, incidental, or consequential damages arising out of the use of this software, it's documentation, or any derivates thereof, even if the BGGS have been advised of the possibility of such damage.

BGGS disclaim any additional warranties, including, but not limited to, the implied warranties of merchantability, fitness for a particular purpose, and non-infringement. This software is provided on an "as is" basis and BGGS and distributors have no obligation to provide maintenance, support, updates, enhancement, or modifications.

Copyright © 1999-2010 Bodensee Gravity meter Geosystem GmbH All rights reserved - Alle Rechte sind vorbehalten

### Bodensee Gravitymeter Geosystem GmbH (BGGS)

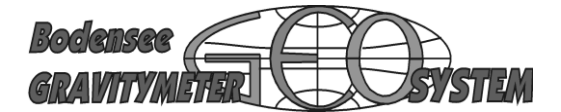

Internal Service Vol. V

### Inhalt

| Rotation                                               | 4  |
|--------------------------------------------------------|----|
| Torquer Current                                        | 5  |
| Gyro                                                   | 5  |
| Gyro Drift Test                                        | 6  |
| How to Move Frames                                     | 7  |
| Adjustment of Position for Arresting Bolt (Rahmenfest) | 8  |
| Cage-Motor Adjustment                                  | 9  |
| Special Attention Motor Settings                       | 12 |
| Determination of Scale factor                          | 13 |
| Purpose of Switch Banks and Connectors                 | 15 |
| High Power Capacitors                                  | 24 |
| Flash Memory                                           | 25 |
| Replacing Items                                        | 26 |
| Firmware                                               | 31 |
| Software                                               | 35 |
| Data Designer                                          | 41 |
| How to remove bugs                                     | 42 |
| Connecting other Instruments                           | 43 |
| About us.                                              | 46 |

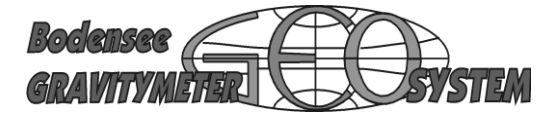

#### Rotation

Normal angle is 0. If the gravity meter is not in the standard position, measure the actual angle and insert. For instance 180° if KSS32M is turned for 180°

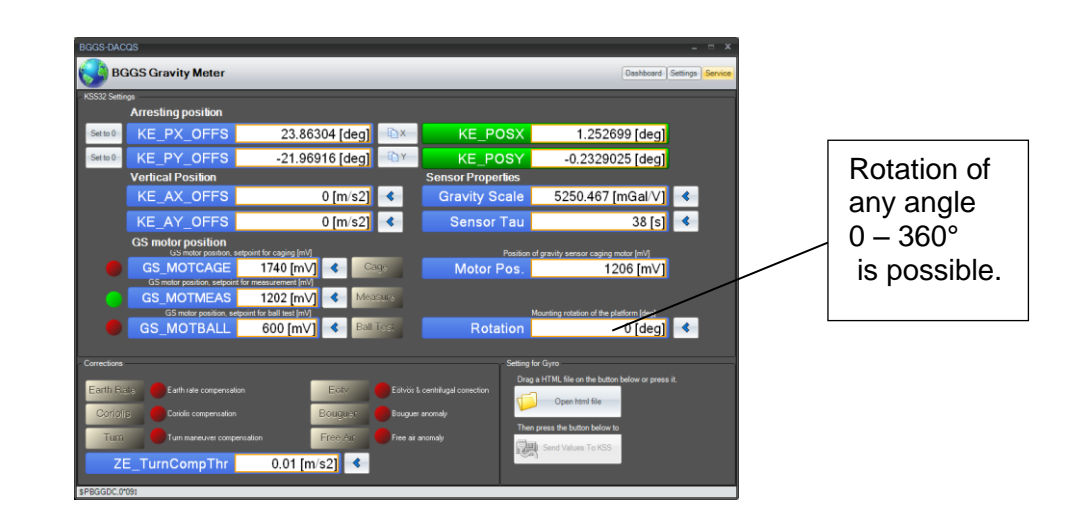

If this orientation is not possible for some reason, for example in the opposite direction insert 180° in "ROTATION" field.

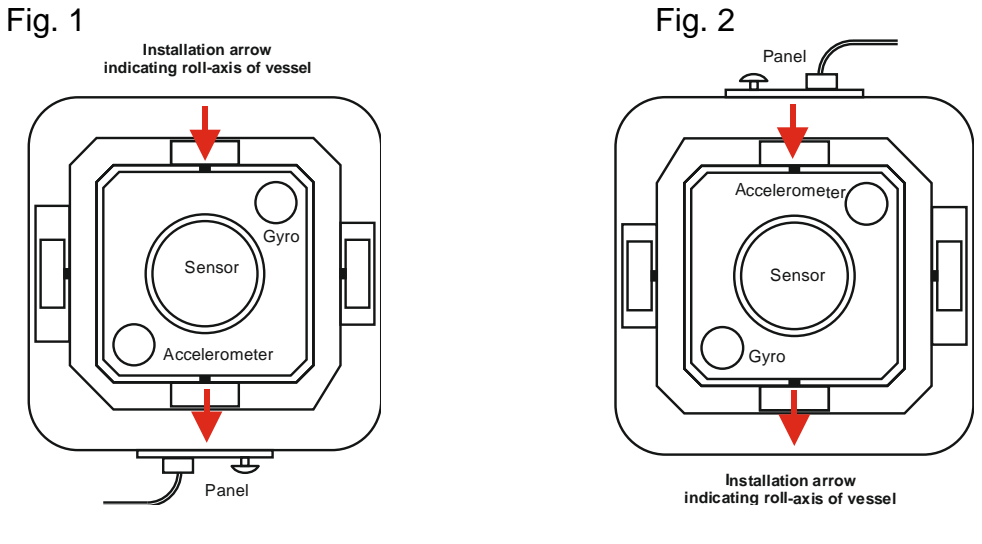

Bow of vessel

Bow of vessel

Two different directions of installation on board a vessel.

Fig. 1 Panel pointing to bow of ship Fig. 2 Panel pointing to stern

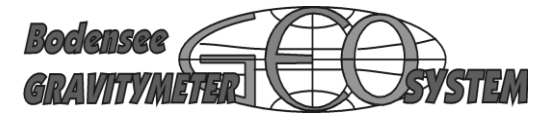

#### **Torquer Current**

Read value in HEALTH, KE32BITE

KE\_ITRQX must not exceed 0,5 A KE\_ITRQY must not exceed 0,5 A

If in a static mode (ship is not moving) the current must not exceed 0,2A. If it is higher the static balancing of the system should be checked. refer to chapter STATIC BALANCING in this manual.

Heating Current

The heating current is not directly available. Read the sum of all currents going into sensor via +/- 18V

In Menu HEALTH (Passwort HEALTH), ZE32.BITE ZE\_IP18V xxx mA ZE\_IN18V yyy mA

Average current is 200 - 400 mA. This current does not change much if the instrument is warm. Current will reach up to 0,5 A during the period of re-heating the sensor after a long rest. After some hours the reading will return to normal.

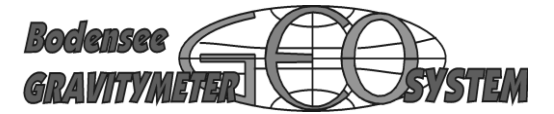

#### Gyro

If replacing a gyro by a spare pay attention to replace the gyro together with the specific electronic board. Serial number of gyro and electronic board must match.

#### **Gyro Drift Test**

Read the free drift of the gyro directly on the table. Turn OFF the accellerometers. With both acc OFF the position of the table will be under the influence of the gyro only.

Turn OFF acc:

Set the amplif. of acc to Zero: >> go to HEALTH und into "Magic Editor" >> select KE\_OUTPUT

and

KE\_AX.GAIN KE\_AY.GAIN

Attention: write down the present values of KE\_AX.GAIN und KE\_AY.GAIN After this :

KE\_AX.GAIN to 0,00 KE\_AY.GAIN to 0,00

After this you can move the table manually into any given position. The gyro will keep the new position. The free drift will slowly move the axis. The free drift is angle per minute.

After testing you must insert the previous values again.

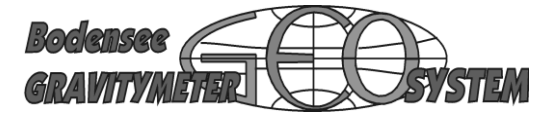

#### How to Move Frames

It is possible to intentionally move the frames of the platform for a certain angle. You have to add an "artificial Offset".

Go to menu SERVICE and write into either field an appropriate value of acceleration. Start with values of about plus/minus 0,1 ms<sup>2</sup>.

| KE_ | _AXOFFSET | (ms²) |
|-----|-----------|-------|
| KE_ | _AYOFFSET | (ms²) |

The angle may be calculated by the equation:

arctan(Acc<sub>OFFSET</sub> / g<sub>o</sub>

| ACC OFFSET-X | = OFFSET (ms <sup>2</sup> ) of the X axis     |
|--------------|-----------------------------------------------|
| ACC OFFSET-Y | = OFFSET (ms <sup>2</sup> ) of the Y axis     |
| <b>g</b> o   | = acceleration of earth $(9,81 \text{ ms}^2)$ |

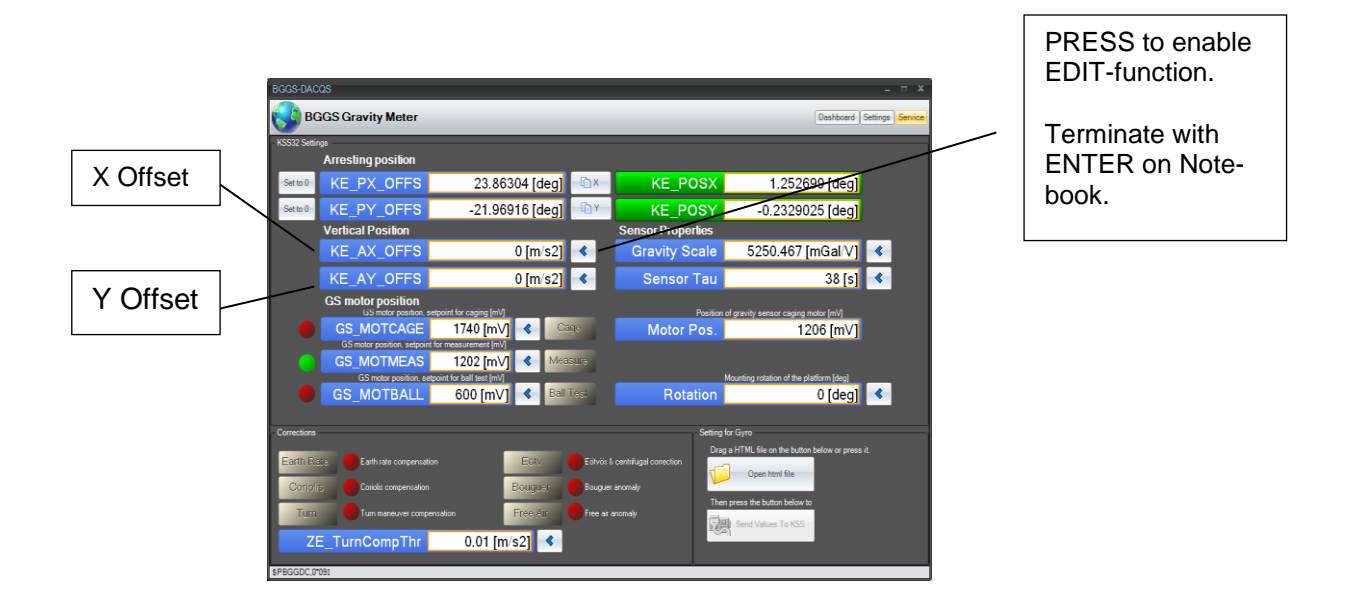

Don't forget ENTER on the notebook to terminate operation.

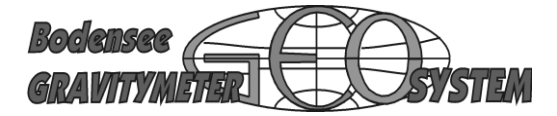

#### Adjustment of Position for Arresting Bolt (Rahmenfest)

The system must "know" how to move the two frames of the platform into the correct position. The arresting lock is a hole beneath the sensor and a bolt. This position is called "rahmenfest".

The menu "SERVICE" provides a way of measuring the correct angles and adjust them. (ref. to manual "SOFTWARE")

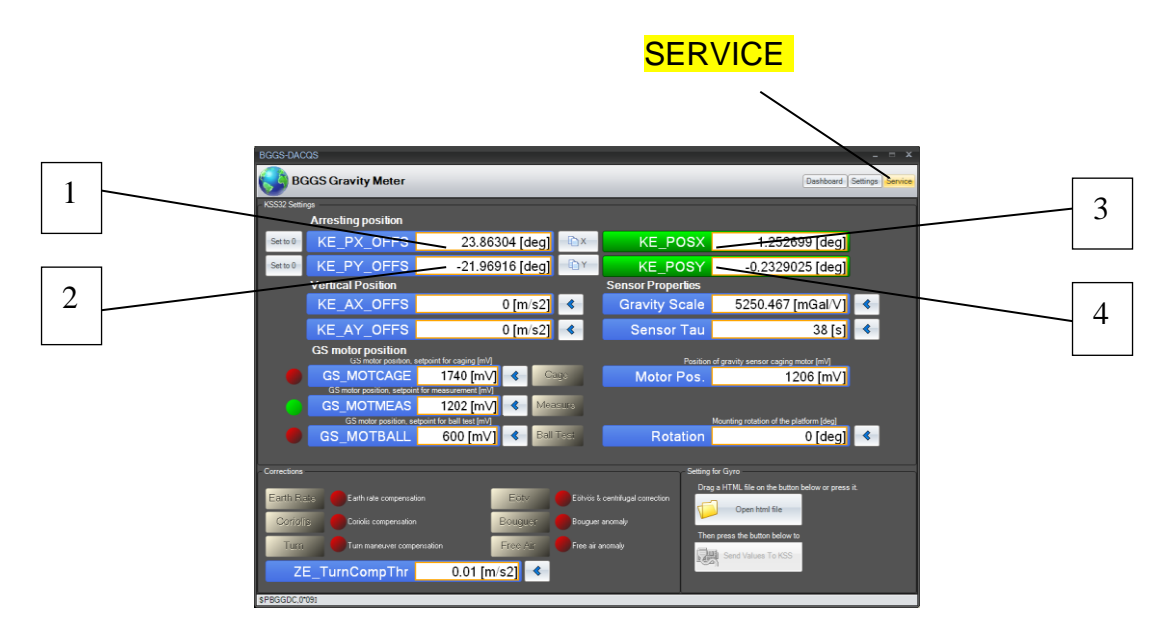

- 1 Arresting position for gimbal frames. Indicates actual offset-angel for X-axis.
- 2 Arresting position for gimbal frames. Indicates actual offset-angel for Y-axis.
- 3 Measurement of arresting position for gimbal frames.
- 4 Measurement of arresting position for gimbal frames.

Go to Stand-by first.

| Enable modification by pressing on | 6 | for X or Y |
|------------------------------------|---|------------|
|------------------------------------|---|------------|

Software-Key "Set to 0"

After this press blue field KE\_PX\_OFFS and KE\_PY\_OFFS to transfer the value from 3 or 4 into 1 or 2

Don't forget ENTER on your notebook to finish operation. It is advisable to repeat the same procedure two times for better results.

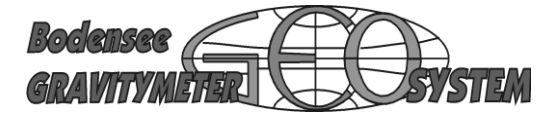

#### **Cage-Motor Adjustment**

The motor electronic is provided with internal filters. They have a certain time-constant. As a consequence the motor will not move very fast.

>>> Don't think the mechanics is out of order.

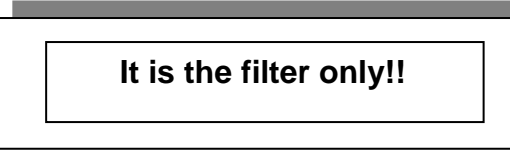

Stop the system (RUN DOWN) and wait for arresting of the table.

After opening the cap of the sensor, you'll find a small electric motor and a printed scale showing the following text:

CAGE MEASURE BALL CAL.

The motor is intended to switch between the sensor functions: CAGE, MEASURE and BALL CALIBRATION.

The entire motor will slowly rotate itself into one of the positions. There is a black line on the housing of the motor. It has to point directly on one of the above mentioned words.

Please perform the following test:

Start the system on menu DASHBOARD. Wait for Run Up and System Ready.

Go to menu SERVICE. Observe the 3 fields named:

GS\_MOTCAGE GS\_MOTMEASURE GS\_BALL

### WARNING Special attention to the last page of this chapter

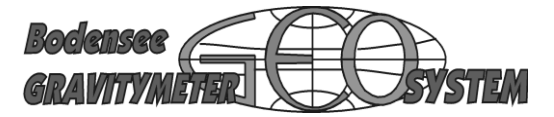

Each field contains a value for an internal voltage (for example GS\_MOTBALL 600mV). This voltage will control the position of the motor.

For example, by clicking with the computer-mouse on the field "Step5" (GS\_MOTBALL) the motor must rotate to the position BALL. The corresponding green light will be ON.

Try all three different fields and observe the black line, if is pointing to the correct word.

If the black line does not point to the correct word (difference of 1-2mm is allowed), you may change the corresponding voltage. Use small steps of about 50mV to see the effect.

Prior to making any change, write down the three values of voltage.

Select GS\_MOTBALL by clicking on gray field "Step 1". Red light is ON.

Click on the little field with blue triangle "STEP 2". This enables to insert a new voltage. Type the new voltage, (600mV to 650mV) and finish by typing ENTER on the notebook. Observe the effect on the motor.

Change voltage until black line points to desired position.

Continue the same procedure with GS\_MOTMEAS (Step4) and GS\_MOTCAGE (step5).

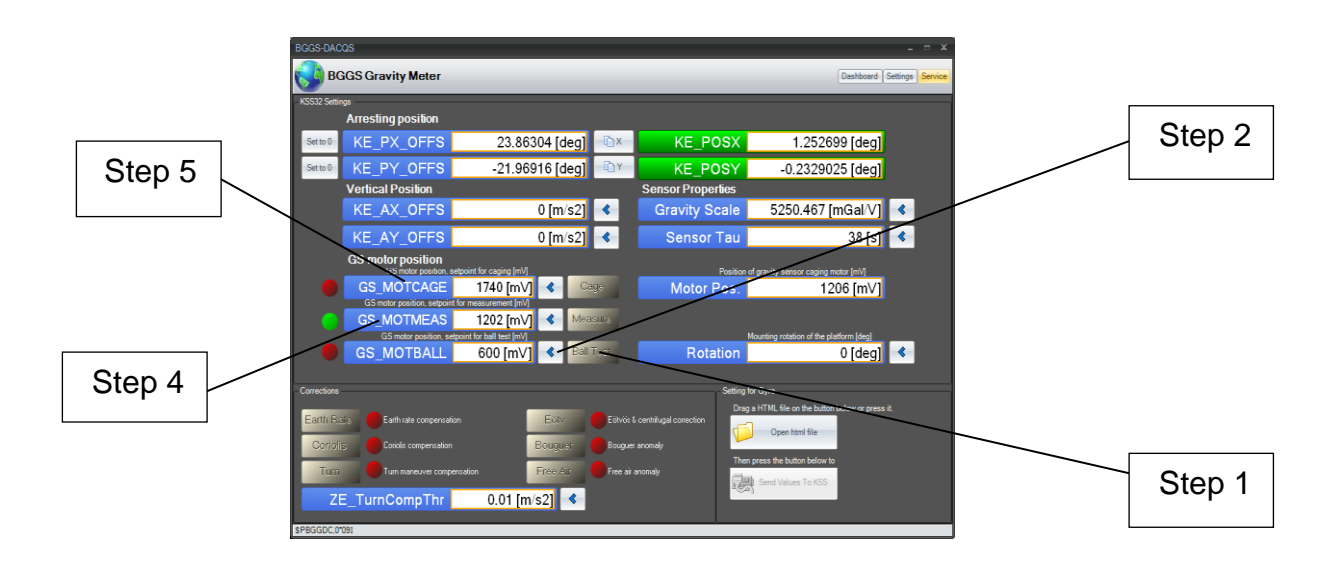

Write your protocol of any new settings made and keep it with your files.

Example:

| Time             | Function         | Old value | New value |
|------------------|------------------|-----------|-----------|
| 06.06.2011 13:30 | Cage             | 1740 mV   | 1800 mV   |
| 06.06.2011 13:40 | Measure          | 1202 mV   | 1250 mV   |
| 06.06.2011 13:50 | Ball Calibration | 600 mV    | 650 mV    |

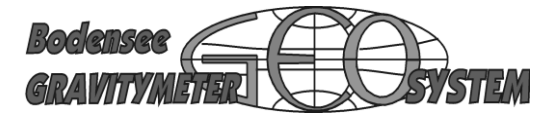

Open the cap of the sensor and find the little motor and a scale. The scale reads:

CALIB — MEAS — CAGE

The motor will turn itself into position. Find a small black line on the housing of the motor. The line has to point to CALIB/MEAS/CAGE.

The voltage (mV) which is controlling the position of the motor can be read in the display MOTOR POS.

The correct voltages will be written into the protocol.

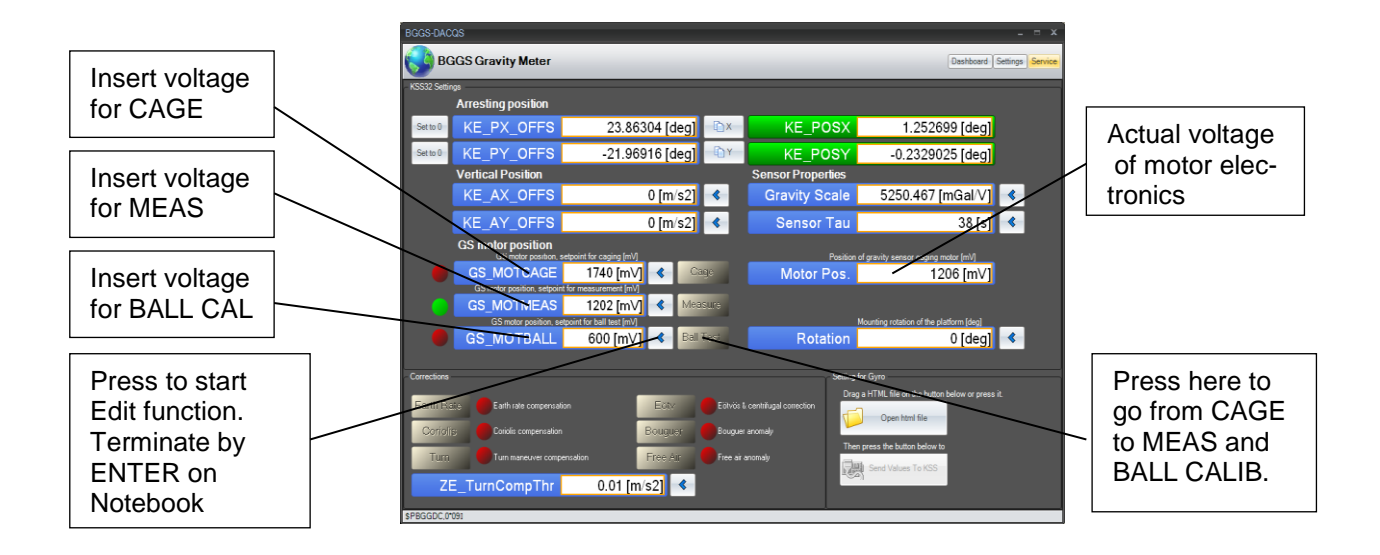

Start with CAGE

Change either voltage until black line on motor stops over desired position.

Click on blue > then insert new voltage (mV). Terminate the procedure by the RETURN key of the notebook. Modify voltage in small steps (100mV). If the value is correct, the dimension (mV) will appear behind voltage. Repeat this procedure until black line of motor stop over correct position.

Test all three functions.

Write a protocol and keep it with the files for the gravity meter.

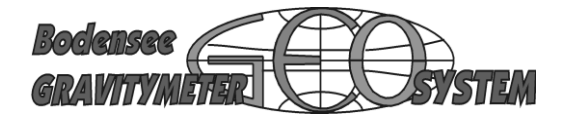

#### **Special Attention Motor Settings**

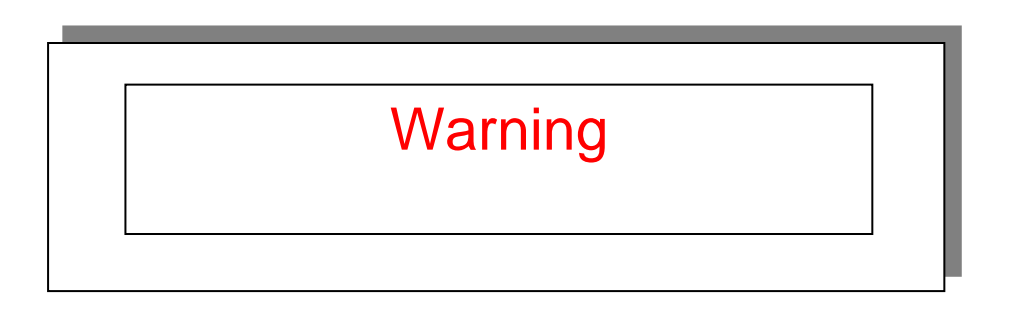

The adjustment of the MOT-CAGE position has been found critical in some cases.

The internal mechanism which moves the ball into the BALL CALIB – position can be the source of very heavy misreadings. If in "BALL CALIB" the ball is not exactly where it should be, one tiny arm inside the sensor can be touching the spring-mass-system. It applies a rather high force on the spring thus resulting in exceptionally high misreadings (>20.000 mGal).

It is highly recommended to test this problem by setting different adjustment points to the MOT CAL function. Use the GS MOT CAL functions in SERVICE of DACQ to turn the small motor into a position where the system can swing freely. Step by step you can set appropriate voltages into GS\_MOTBALL (interval 50mV) to find out where the blocking occurs.

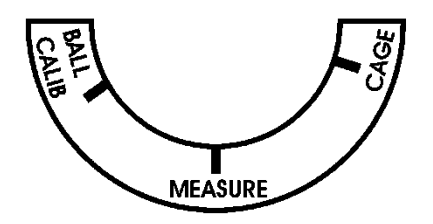

Label inside sensor

The new position can be different from the line which has been marked on the label.

Keep the voltages in you file!

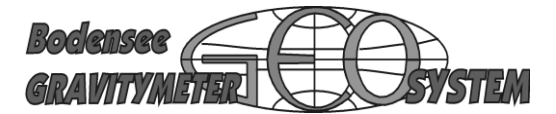

#### **Determination of Scale factor**

Scale factor by tilting (Offset)

One way to calculate the scale factor is tilting the sensor fpr a small angle. This can be done by adding an OFFSET to one of the frames.

Go to menu SERVICE and change KE\_AX\_OFFSET or KE\_AY\_OFFSET. The angle must not exceed 3°.

Insert plus/minus 0,5141 m/s<sup>2</sup>. Proceed like in previous settings.

Press ENTER on Notebook to terminate operation.

| BGGS-DACQS                                                                                                    | _ = X                                            |             |    |
|----------------------------------------------------------------------------------------------------|--------------------------------------------------|-------------|----|
| BGGS Gravity Meter                                                                                              | Dashboard Settings Service                       |             |    |
| KSS32 Settings                                                                                                  |                                                  |             |    |
| Arresting position                                                                                              |                                                  |             |    |
| Set to 0 KE_PX_OFFS 23.86304 [deg]                                                                              | KE_POSX 1.252699 [deg]                           |             |    |
| Setto 0 KE_PY_OFFS -21.96916 [deg]                                                                              | KE_POSY -0.2329025 [deg]                         |             |    |
| Vertical Position                                                                                               | Sensor Properties                                | Gravity Sca | le |
| KE_AX_OFFS 0 [m/s2]                                                                                             | Gravity Scale 5250.467 [mGal/V]                  |             |    |
| KE_AY_OFFS 0 [m/s2]                                                                                             | Sensor Tau 38 [s] 🔇                              |             |    |
| GS motor position<br>GS motor position, setpoint for caging [mV]                                                | Position of gravity sensor caging motor [mV]     |             |    |
| GS_MOTCAGE 1740 [mV] Cage                                                                                       | Motor Pos. 1206 [mV]                             |             |    |
| GS_MOTMEAS 1202 [mV] 		Measurs                                                                                  |                                                  |             |    |
| GS motor position, setpoint for ball test (mV)                                                                  | Mounting rotation of the platform [deg]          |             |    |
| GS_MOTBALL 600 [mV] 		 Ball rest                                                                                | Rotation 0 [deg]                                 |             |    |
| Constitute and the second second second second second second second second second second second second second s | Cathor for Care                                  |             |    |
|                                                                                                    | Drag a HTML file on the button below or press it |             |    |
| Earth Raile Earth rate compensation EGIV EDIvide                                                                | a centrifugal correction                         |             |    |
| Coriolis Conduct compensation Bouguer Bouguer                                                                   | er anomaly                                       |             |    |
| Turn Turn maneuver compensation Free Air Free air                                                               | r enomaly                                        |             |    |
| ZE TurnCompThr 0.01 [m/s2]                                                                                      | Send Values 10 KSS                               |             |    |
| REPERCIPC (MMR)                                                                                                 |                                                  |             |    |

Formula for tilting angle:  $\alpha$  = arctan (accX / g<sub>o</sub>)

 $\begin{array}{ll} accX &= acceleration \ X-axis \\ accY &= acceleration \ Y-axis \\ g_{o} &= earth \ acceleration \ (9,81 \ m/s^{2}). \end{array}$ 

if accX = 0,5151 then  $arctan (0,514 \text{ m/s}^2/9,81 \text{ m/s}^2) = 3^{\circ} 00' 00''$ 

The factory setting (default value) is 5000mGal/Volt

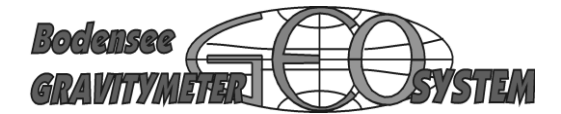

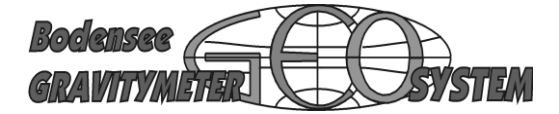

#### **Purpose of Switch Banks and Connectors**

The different electronic boards of the gravity meter KSS32M contain a few switches and switch banks. All switches are for maintenance only.

Switchbank on ZE32

#### SW PE (one key)

The switch is intended for external programming modus only. In case a new version of the firmware has to be loaded into the electronic board ZE32, a special cable must to be connected. SW PE has to be moved into ON position. The normal position of the key is OFF.

#### SW1 (four keys)

SW1 is designed to simulate other electronic boards in case of maintenance.

Key 0 = LED on front panel, new meaning of LEDs
Key 1 = simulating PS32 activity
Key 2 = simulating KE32 activity
Key 3 = Datastring \$PBGGGD will be transmitted on Serial Line cable for GPS

The normal position of all 4 keys is OFF

Special meaning of keys:

Key0 = ON

Set of 3 LED (red, yellow, green) on front panel are beeing used for additional information of the system's activities.

- Red blinking indicates processor cycles are working.
- Yellow blinking indicates data acticity of DVF-Converter is OK.
- Green blinking GPS Date are received and OK.

Key1 = ON

If PS32 is not available and any other 28VDC - power source is used, the system keeps waiting for information, normally provided by PS32. Key1 = On is made to simulate this kind of information. After this the KSS32 will run up as usual.

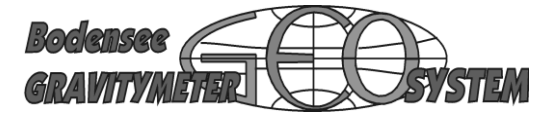

#### Key2 = ON

In case the KE32 (Gyro electronics) is not working, Key2 = ON will simulate all signals coming from KE32. The sensor and ZE32 will keep on working.

#### <u>Key3 = ON</u>

Manipulates the data string \$PBGGGD

With Key3 in the ON- position the Output Data String coming from the Serial Line Output on the black front-plate will provide Gravity data from the PC.

#### Board ZE32 has a switchbank with four switches

KSS32M

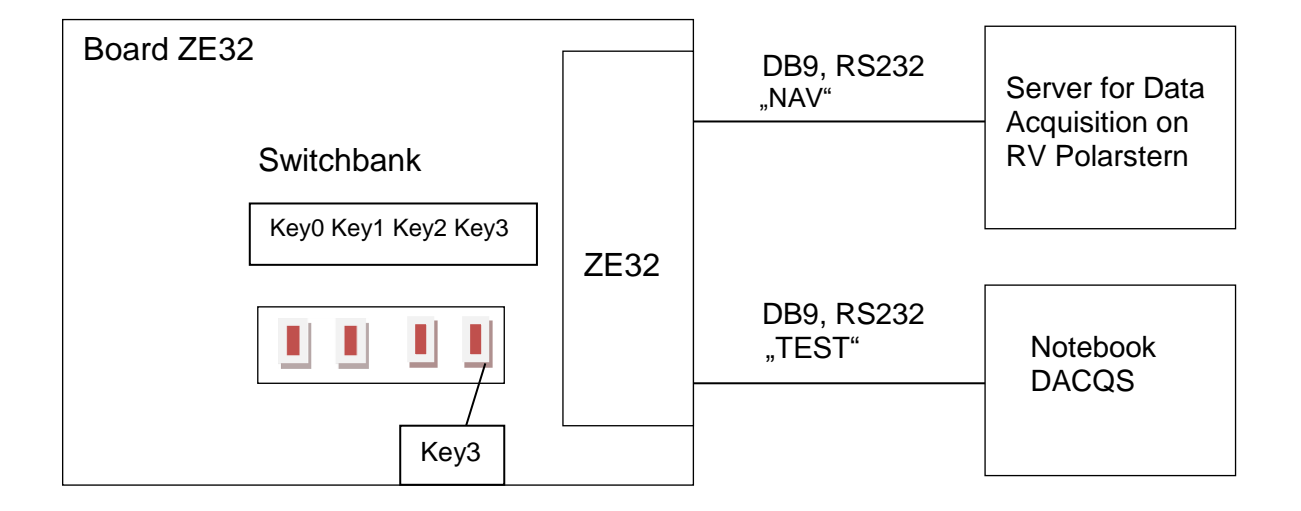

The meaning of the switches is: Switch OFF = Function not active Switch ON = Function is active

### Bodensee Gravitymeter Geosystem GmbH (BGGS)

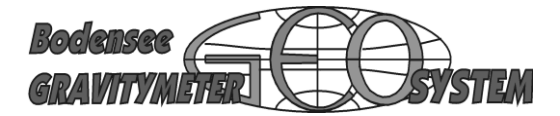

Internal Service Vol. V

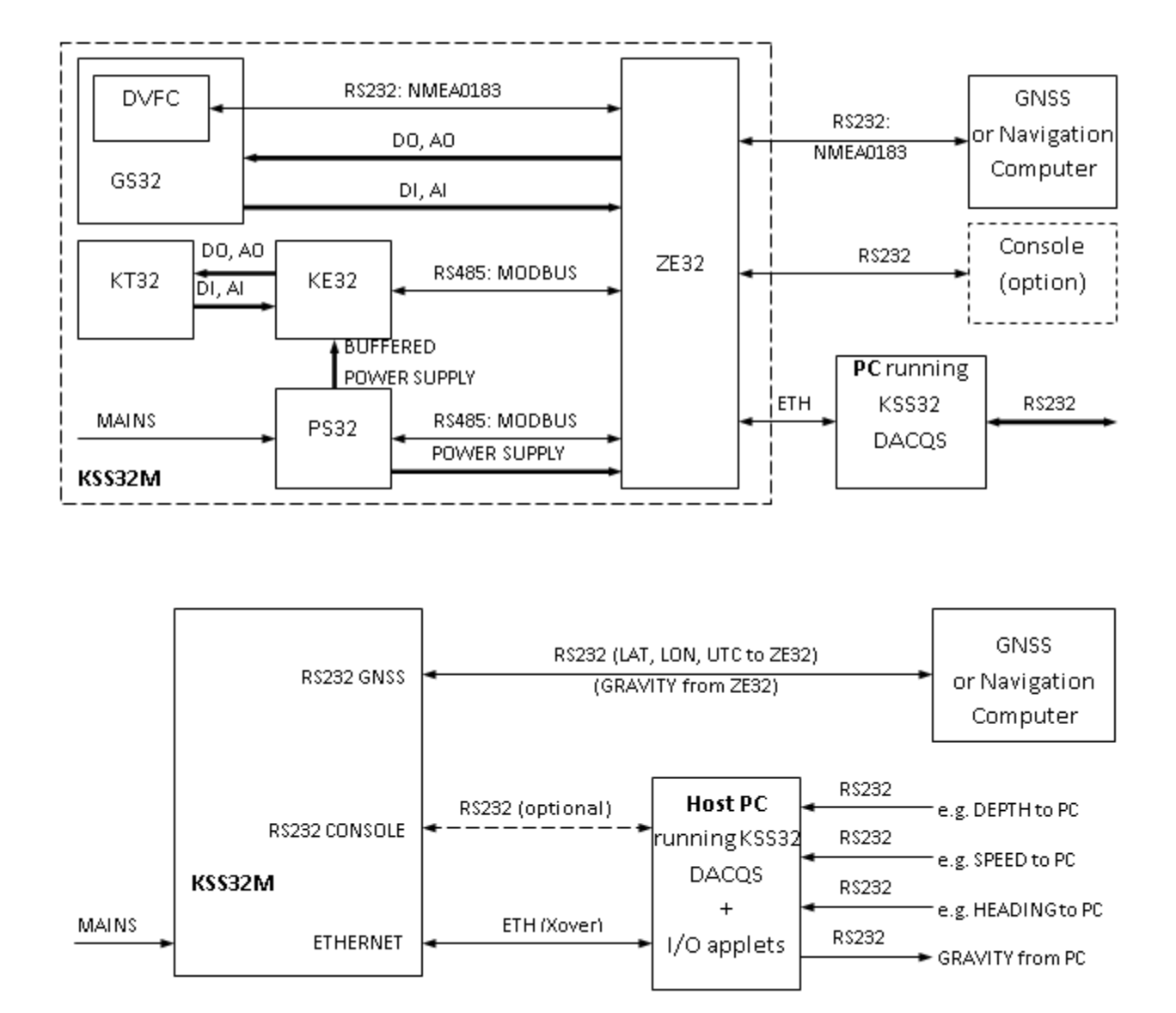

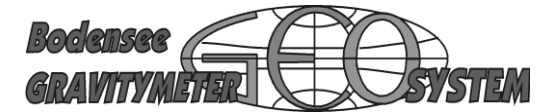

Continued Electronic board ZE32

Jumper JP3 Jumper JP5

Jumper JP4 Jumper JP6

Termination of MODBUS (TERM). Co-operation with JP4 on KE32 and connection of PS32. If PS32 is connected to X9 of ZE32, it is necessary to, put terminator JP6 on xxx and terminator JP4 (KE32) on yyyy.

If PS32 is connected on board KE32, JP6 has to be on xxxx and JP4 (KE32) on yyyy.

The standard connection is PS32 on ZE32

Connector X1 Board LP2.80 Connector X1to ZE32, X1

Connector X2 Board LP3.80 - NAV IN.

Connector X3 Power IN (24V) from PS32 Previous version with one extra screw terminal

Connector X4 LP3.80 – TEST RS232

Connector X5 JTAG Debugging, internal use only

Connector X6 LP3.80 LAN Network

Connector X7 Flash disc 2GB

Connector X8 Connection for KE32

Connector X9 PS32 (Normalfall)

### Bodensee Gravitymeter Geosystem GmbH (BGGS)

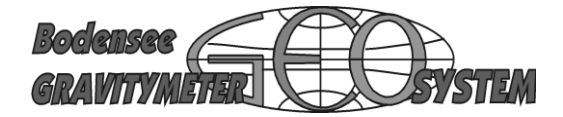

Internal Service Vol. V

Switches and Connectors on ZE32

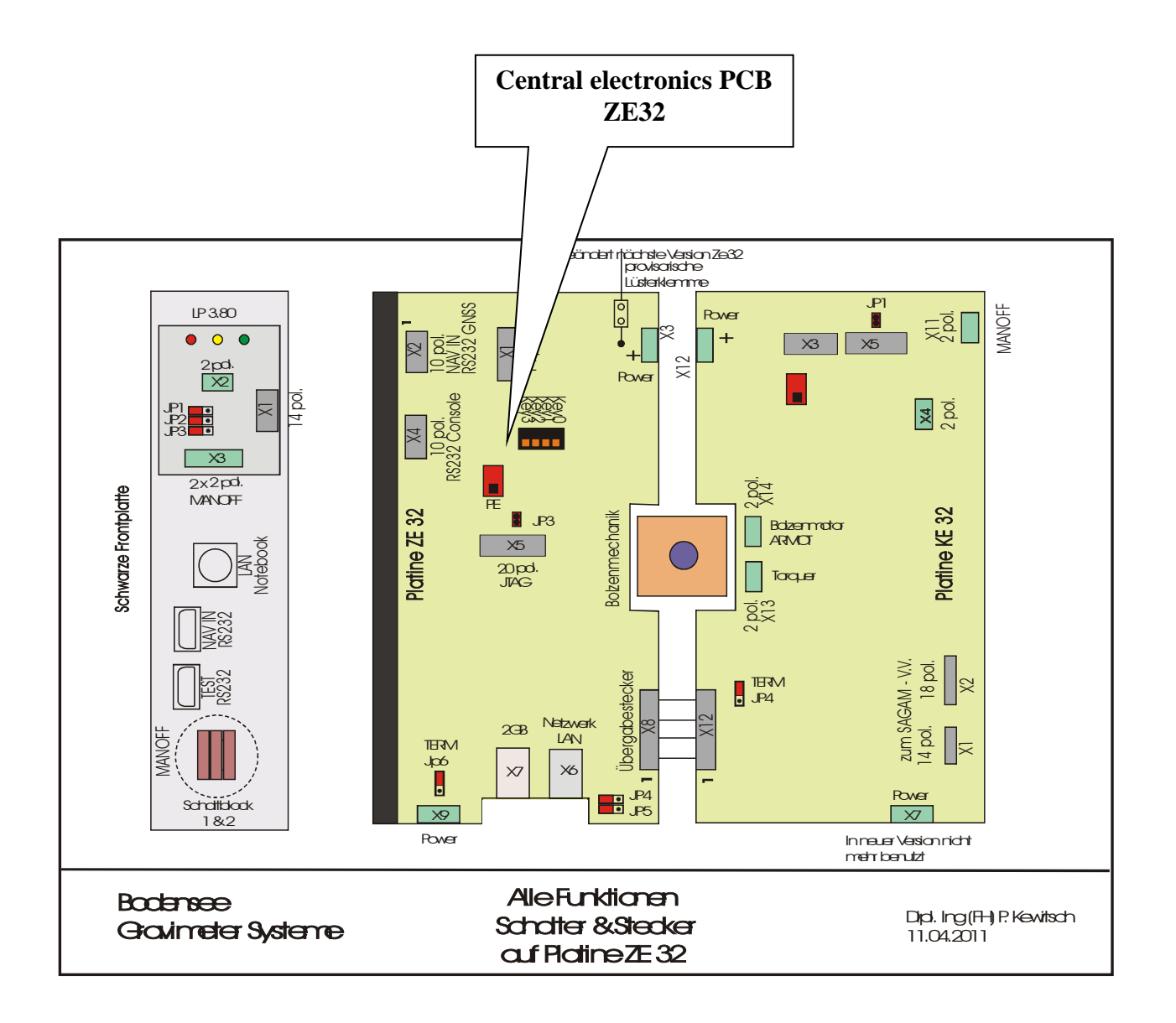

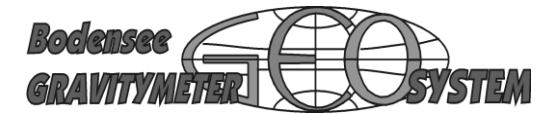

Front PCB LP 3.80

Jumper JP1 future use Jumper JP2 future use Jumper JP3 future use

Connector 1 An X1 auf ZE32 (Treiber LED)

Connector 2 An MANOFF X11 auf KE32

Connector 3 Big red switch MANOFF, terminal 1

Connector 4 Big red switch MANOFF, terminal 2

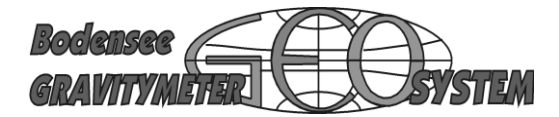

Switches and Connectors on Front PCB

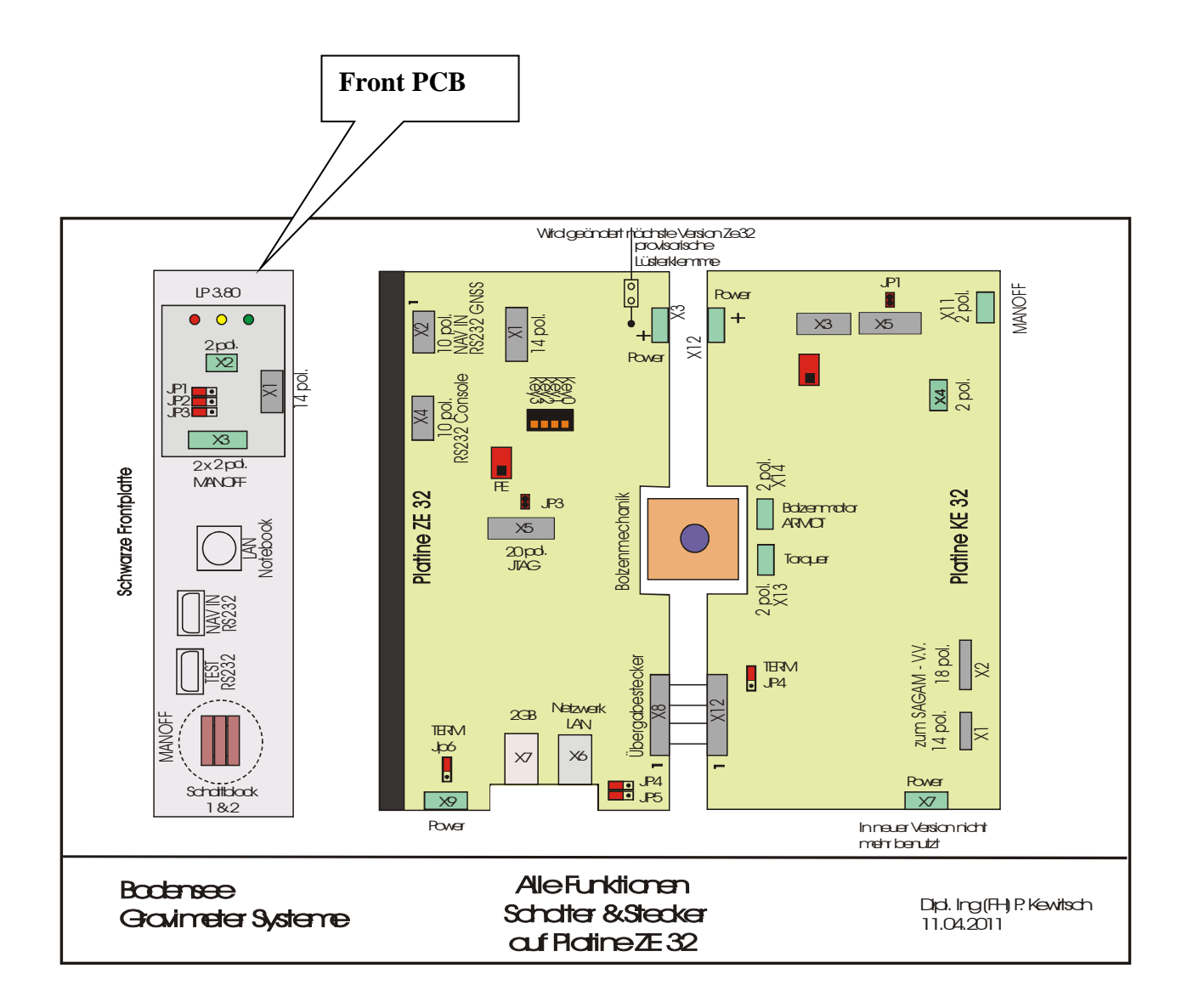

### **Bodensee Gravitymeter Geosystem GmbH (BGGS)**

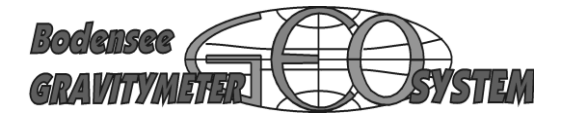

Internal Service Vol. V

Electronic board KE32

Jumper JP1 Jumper JP4 Terminierung siehe unter ZE32

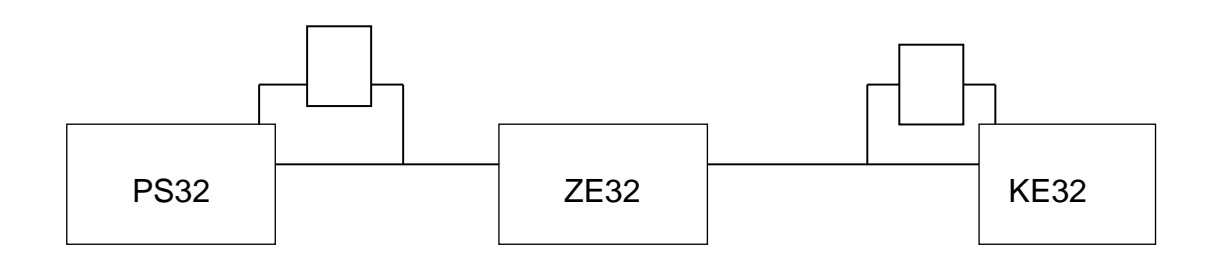

Jumper JP2 (PE) are part of one sliding switch (PE) Jumper JP3 (PE) are part of one sliding switch (PE)

Connector X1 14 pol. Special cable (BGGS-design) to SAGEM board) Connector X2 18 pol. Special cable (BGGS-design) to SAGEM board)

Connector X3 serial to KE32 Konsole Connector X4 Torq. Roll für Test Connector X5 JTAG, internal use, for debug

Connector X7 Previous connection

Connector X8 24 V from PS32

Connector X11 MANOFF from LP 3.80

Connector X12 Connector from ZE32 \_\_\_\_

Connector X13 Pins for Torquer

Connector X14 Pins for arresting ARMOT

### Bodensee Gravitymeter Geosystem GmbH (BGGS)

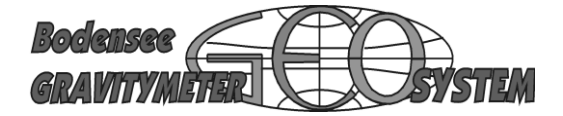

Internal Service Vol. V

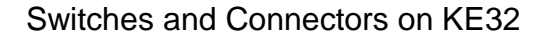

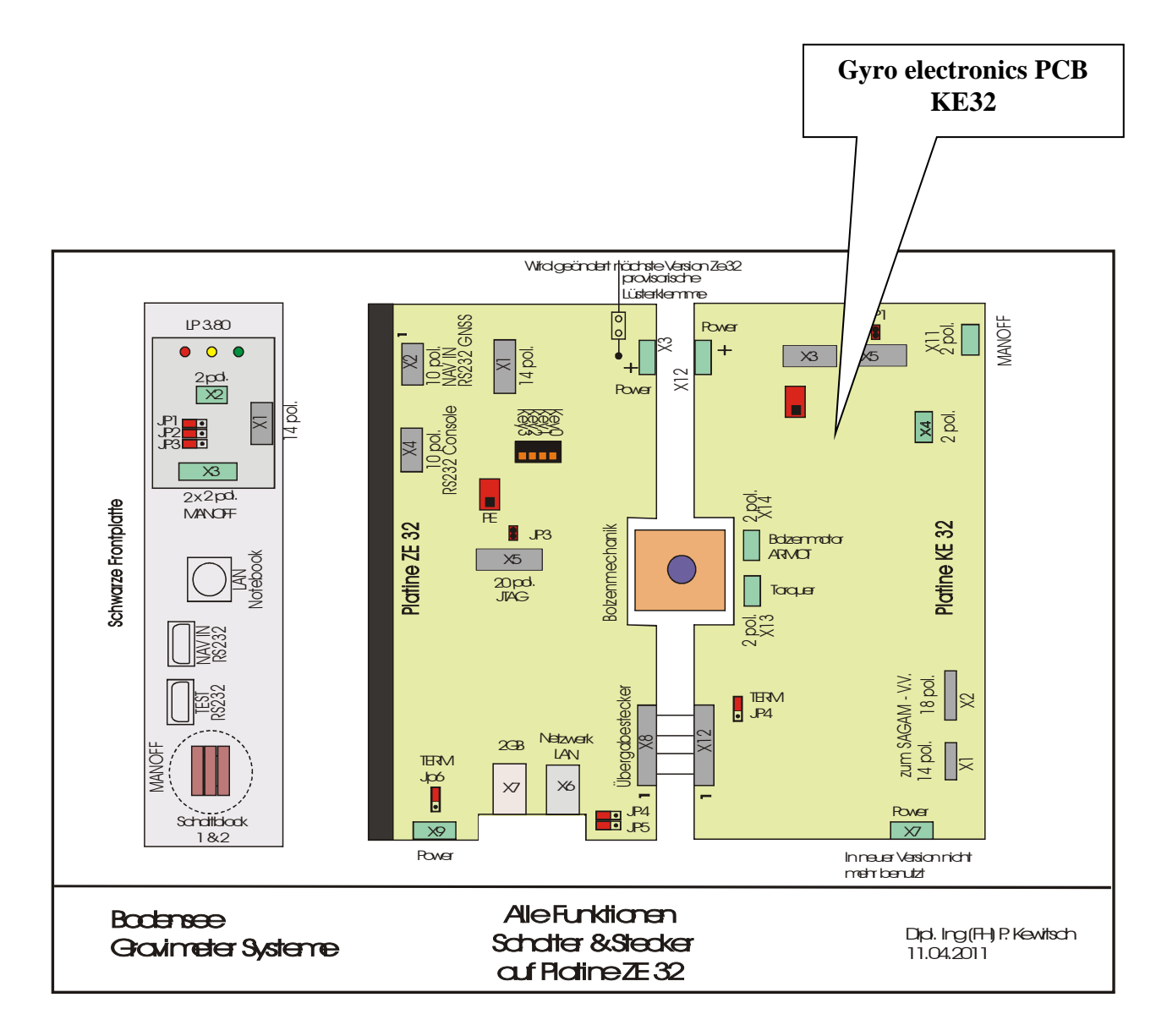

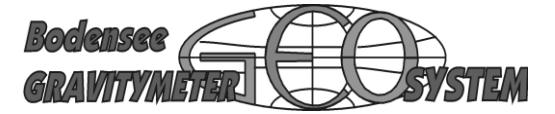

#### High Power Capacitors

The power supply module (PS32) is equipped with a set (10 items) of high performance capacitors. Each capacitor has an extremely high capacitance of 370F. The voltage is 2,33V across each capacitor.

The high performance capacitors inside the PS32 can be monitored and tested in case of power supply failure.

The voltage drop across each capacitor should not exceed 2,33V. If one of the ten capacitors shows a significant higher voltage (more than 3V) a severe problem has occurred.

The programme DACQS provides a location where all voltages across each capacitor can be monitored.

Move to HEALTH & TEST >> HEALTH >> PS32BITE (BITE stands for "Built In Test".)

Check the voltages of:

PS\_VCELLO

- .
- \*
- \*

**PS\_VCELL9** 

The nominal voltage must be 2,33 +/- 0,02V

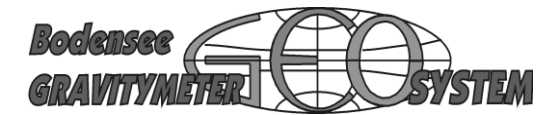

**Flash Memory** 

The flash memory on board ZE32 is for future use.

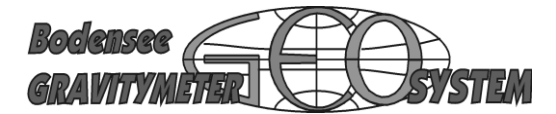

#### **Replacing Items**

Sensor

In case a spare sensor is available, proceed as follows:

Turn old sensor into MANUAL CAGE (switch on top of the sensor). Follow the cable from the top of the sensor to the cover on the platform. Open two screws of the connector in order to remove this cable. Remove this connector first. After this carefully remove the round (silver) connector from top of the sensor. Observe the cable! Sometimes it is rather short!

Remove old sensor.

Install new sensor. The sensor is fastened to the frame by means of three bolts (M6). Observe two of the bolts, there are pins of about 5mm in diameter next to them. These pins serve as a stop for adjustment of the sensor with respect to the platform. The sensor must be pressed against the bolts to make sure, it is always exactly in the same position. Tighten bolts, replace connectors.

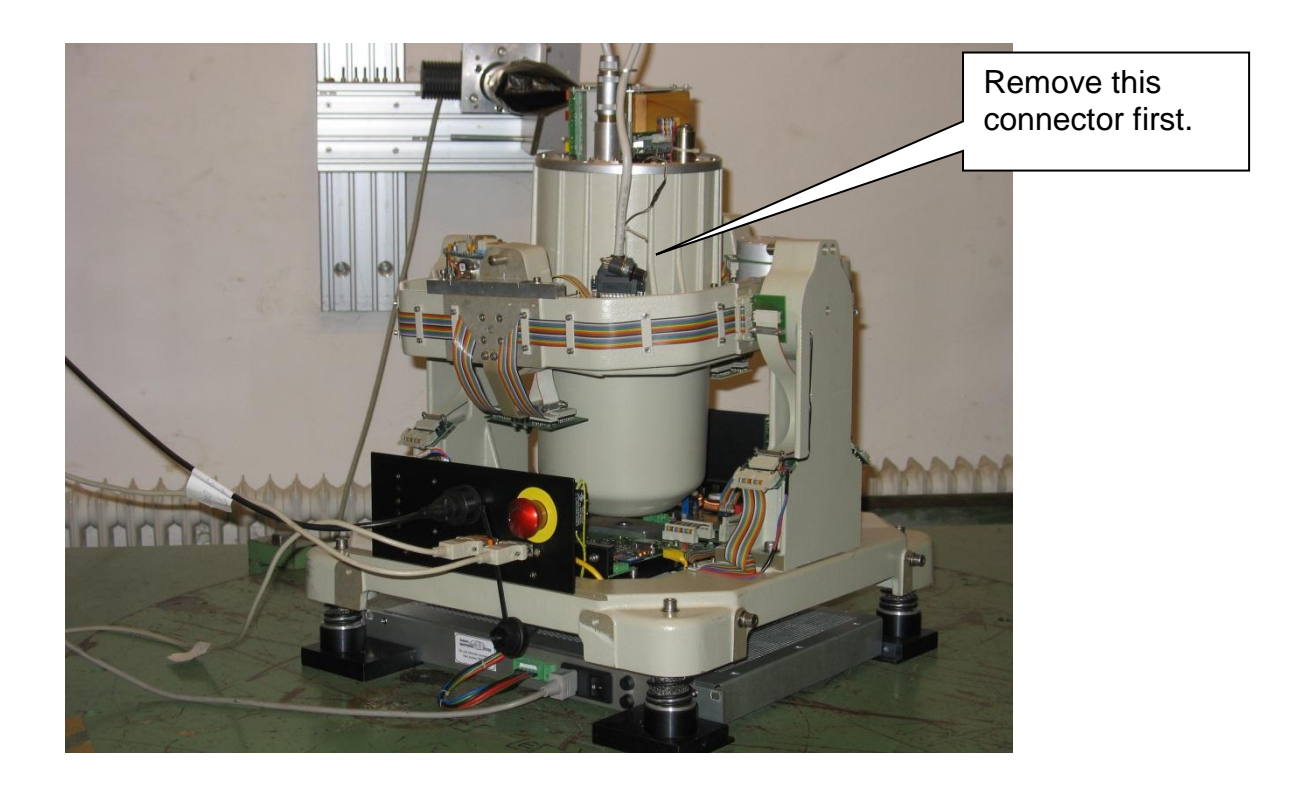

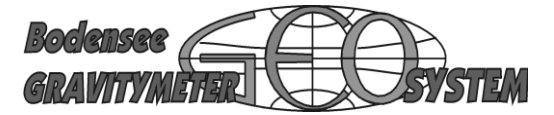

**Static Balancing** 

It is important to adjust the centre of all masses inside the frames of the platform. This is including the platform itself and the sensor together with all cables and plastic covers. If the static balance is not correct, the motors which move the platform must apply extra torques. If the system is well balanced, the torques are rather small.

The new sensor might have a different centre. Therefore it is necessary to perform a static balance test.

Turn the system OFF until all lights on the electronic boards are out.

Remove the red cover of the KSS32 M to have access to the interior electronics.

It is necessary to pull down (release) the arresting bolt under the bottom of the sensor. This has to be done by means of an extra voltage (9 V from a small battery).

Remove a small green connector (arresting bolt) on the boards KT32 as seen on the photo.Make sure it is the connector on the right hand side, seen on the photo! Use a small screwdriver or pliers to lift (carefully pry) the connector from the surface of the board.

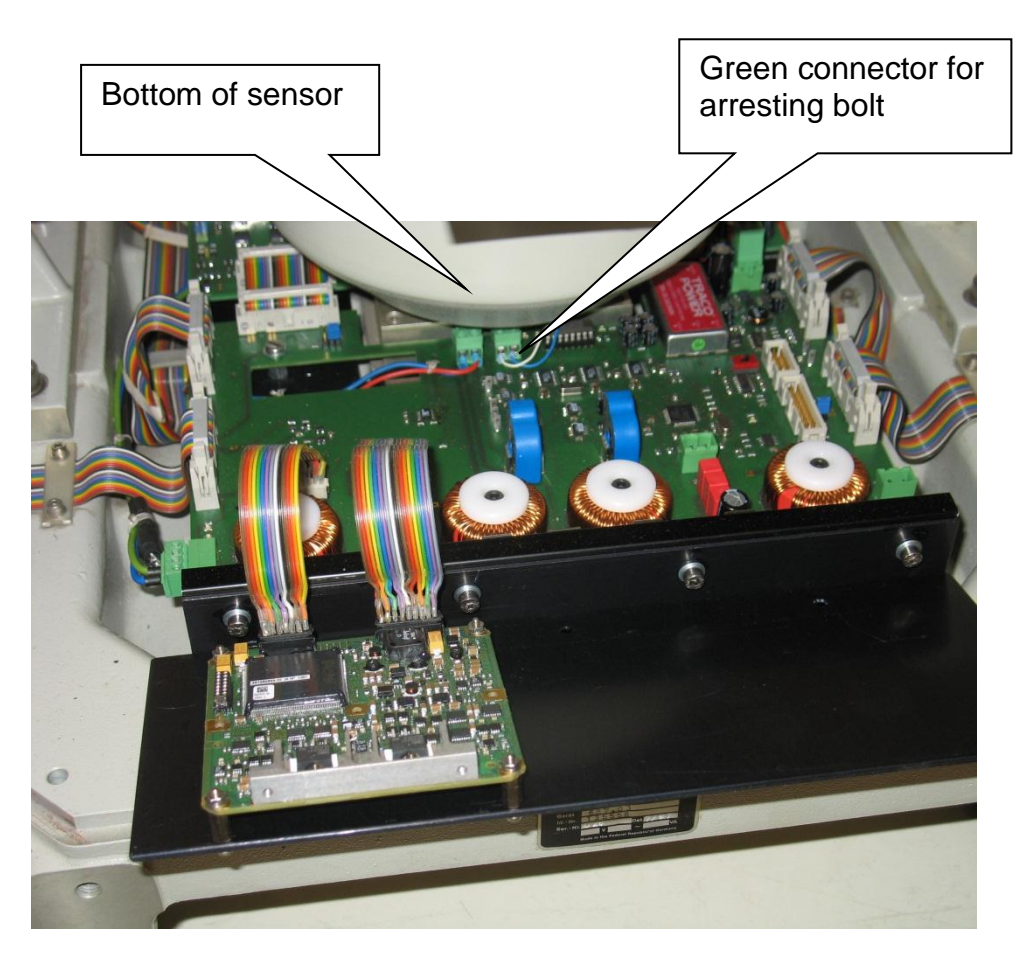

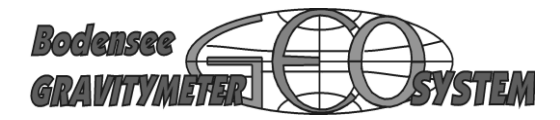

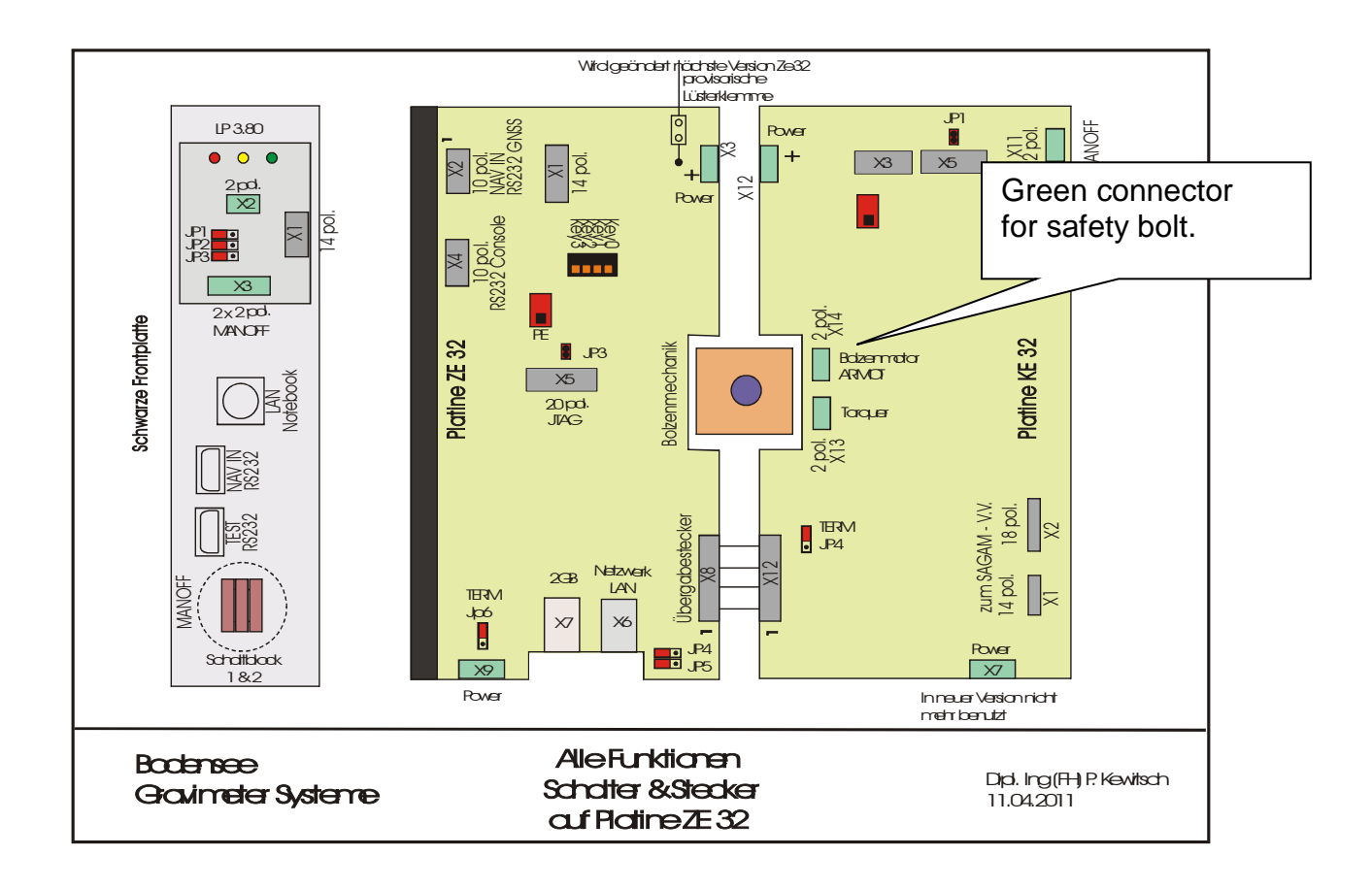

General view of electronic boards of KSS32M

Use a pair of thin wires and insert into each hole of the connector. Apply a battery of 9V. Observe the arresting bolt under the bottom of the sensor. If the polarity is correct, the bolt should be moving downwards. In case it does not move, change polarity. Wait until bolt is fully down.

Remove wires and battery.

The platform should now swing freely. Find out if both axis of the platform are in a horizontal position. If they are not, apply small stripes of lead until the horizontal position of each axis is reached.

An additional test is required to see if there is any counter-torque left. Carefully tilt the sensor. There must be no torque left to drive the sensor back into vertical position. In case the sensor does not stay in the tilted position, the centre of the sensor is not exactly in the middle of both axis.

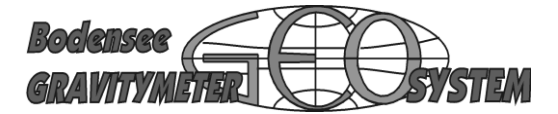

Take sensor out (ref. to beginning of page). Add or remove pieces of lead from the bottom of the sensor housing. Try several times until no more counter-torque could be felt.

Insert sensor. Use battery to drive bolt back into "safe" position. Place green connector back on the board.

Perform CAGE MOTOR adjustment (see above).

Perform parabola test (see Manual II, Hardware)

Re-install red housing.

The new sensor is now ready for use.

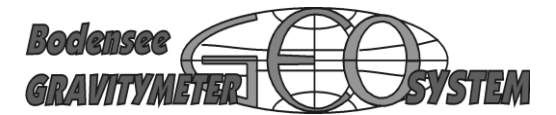

Replacing DVFC 32

Service and adjustment

Calibration:

A new DVFC needs a calibration. Wait for the proper temperature.

In HEALTH call MAGIC EDIT >> DATA ZE >> open ZE Output >> variables VF\_CMD

Go to GET VALUE for correct insertion of DEC, HEX, BIN. Select BIN Bit No. 3,

Careful: count bits in this way: Bit0, Bit1, Bit2, **Bit3** Insert 1 into Bit3 Press Set value, Press Send to KSS to terminate the operation.

Replacing Gyro

Ref. to Hardware manual

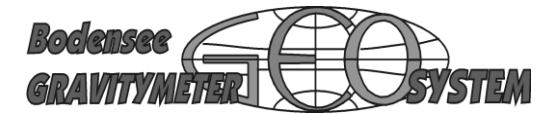

#### Firmware

Firmware PS32 installation

Run down the system. Disconnect PS32. Remove PS32. All LED must be OFF

Use 10-pin flat cable to connect the notebook serial port COM1 to 10-pin connector beneath electronic board of PS32.

Red sliding switch on ZE32 (PE = programme enable) push to PE. Attention: for programming only!

Store new firmware on a stick or any other medium.

Files with the extension **.fms** (flash magic settings), to set parameter for the programme "FLASH MAGIC".

Flash Magic stars after double click.

Read in Flash magic COM1.

Click Browse. Read HEX files.

Select PS32\_xxxxxxx\_yyyyy.**hex** After this read flash magic, under step 3 read the correct file.

Push the red sliding switch to PE, then press START

After this the ventilator will start. This is intended to remind you that the programming routine is busy. When you hear the ventilator stop, push switch back to normal.

#### Don't forget the switch

The new firmware is installed.

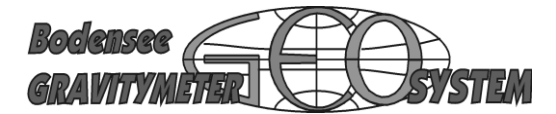

Test PS32 after firmware installation

Turn OFF PS32 and wait for all LED to turn dark..

Connect cable between TEST and COM, start Hyperterminal. COM1 wird mit 9800,8,n,1 konfiguriert.

PS32 ON.

**Type B** = **BITE** (Built  $\ln Test$ ) im Hyperterminal

The following status is on display:

Current of capacitors IN/OUT Voltage Cell 0 to Cell 9 Voltage total Temperatur PS32 After 1 minute all voltages across cells must be 2,4V. Charging current is a few mA only.

Testing ventilator

The ventilator has to start at a temperature of approx. 40°C

Hyperterminal: Type TH = Temperature Setpoint. You can reduce the starting point

of temperatur. Typ 20°C and the fan will start at room temperatur.

Go back to 40°C

More functions for Hyperterminal:

- S = Status
- C = Current control
- JR = Jump to reset (Erzeugung des alten Originalzustandes)

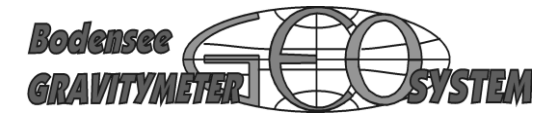

Firmware DVFC 32

Neccessary preparations to load new firmware:

Run down KSS32, engage "Red Button" until all LED are OFF. Turn PS32 OFF.

Open and remove cabinet in order to have access to internal electronics. Remove flat cable between ZE32 and KE32 electronic boards. Insert special cable in the place. This cable is called DVFC Programme. This cable is also provided with a 9 pin connector. This connector is made for COM1 on your notebook. Use extension cable if too short.

Turn PS32 ON and wait for LED on PS32 to blink. Start Hyperterminal.

Note:

The sliding switch intended for initializing Firmware Setup (ref. to PS32 Firmware) is not easily accessible in the field. You can simulate the switch by means of the Hyperterminal

In Hyperterminal press "JB" (jump to bootloader) Disconnect by using the little ICON, depicting a telephone. The telephone must by down!

Starte Flash Magic as in PS32. Browse to DVFC\_xxxx\_yyyyy.hex and press START.

Atten.: Time OUT after 5 minutes

Don't be slow when doing the procedure.

You can test if the programming was successful. Start Hyperterminal again. Wait until a data string of any kind is to be seen on the display. In that case everything is OK.

# Engage "Red Button" until all LED are OFF. Turn PS32 OFF. Remove special cable and

insert the old one again. Close cabinet.

Worst case:

#### In case this kind of procedure does not work, you have to open the DVFC. Use extension

#### cables to have access to the interior of DVFC electronics.

Use sliding switch on LP 1.9D. Refer to drawing to find DTR Reset.

Proceed as usual.

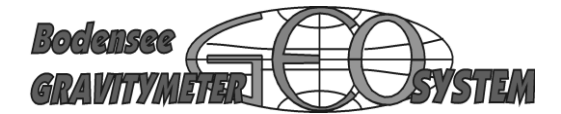

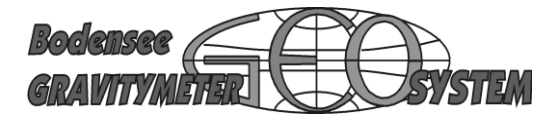

#### Software

Hyperterminal

The programme Hyperterminal can be used to check the KSS32M by means of a serial Connector.

- Send information between Notebook and KSS32
- Install software updates
- o Generate license codes
- Run test programmes PS32, ZE32, KE32, DVFC32

Use COM1 on the notebook.

The KSS32 M has a number of shortcuts to start various options on Hyperterminal

- S = Status
- V = Version number
- C = Current control
- JR = Jump to reset (go back to factory settings)
- LB = Jump to Bootload
- ZNL = Read MAC Address
- TH = Temperature Setpoint.

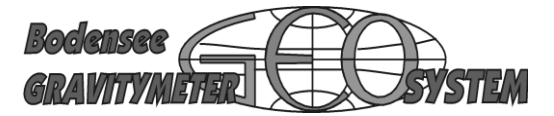

Interne Service-Software

Einige der Elemente der Service-Software werden durch eigene Passworte geschuetzt.

### Health and Test

| Versions   | Firmware                                                             |
|------------|----------------------------------------------------------------------|
| Health     | Spann, Ströme, Temper.                                               |
| Tests      | Ball Test, VF MUX Test, PreAmp Input Test, Gyro Drift Test           |
| Magic Edit | Variablen können hier eingegeben werden, die nicht so sichtbar sind. |

| Paßwort:         | HEALTH   |
|------------------|----------|
| Menu ausblenden: | UNHEALTH |

#### **Designer**

| Paßwort:        | DESIGNER |
|-----------------|----------|
| Menu ausblenden | UNDESIGN |

### Bodensee Gravitymeter Geosystem GmbH (BGGS)

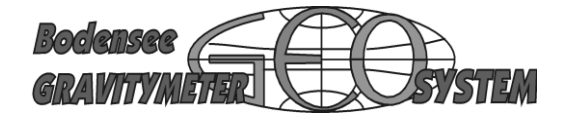

Internal Service Vol. V

Menu HEALTH and TEST, Submenu TEST

#### Periodic BALL TEST

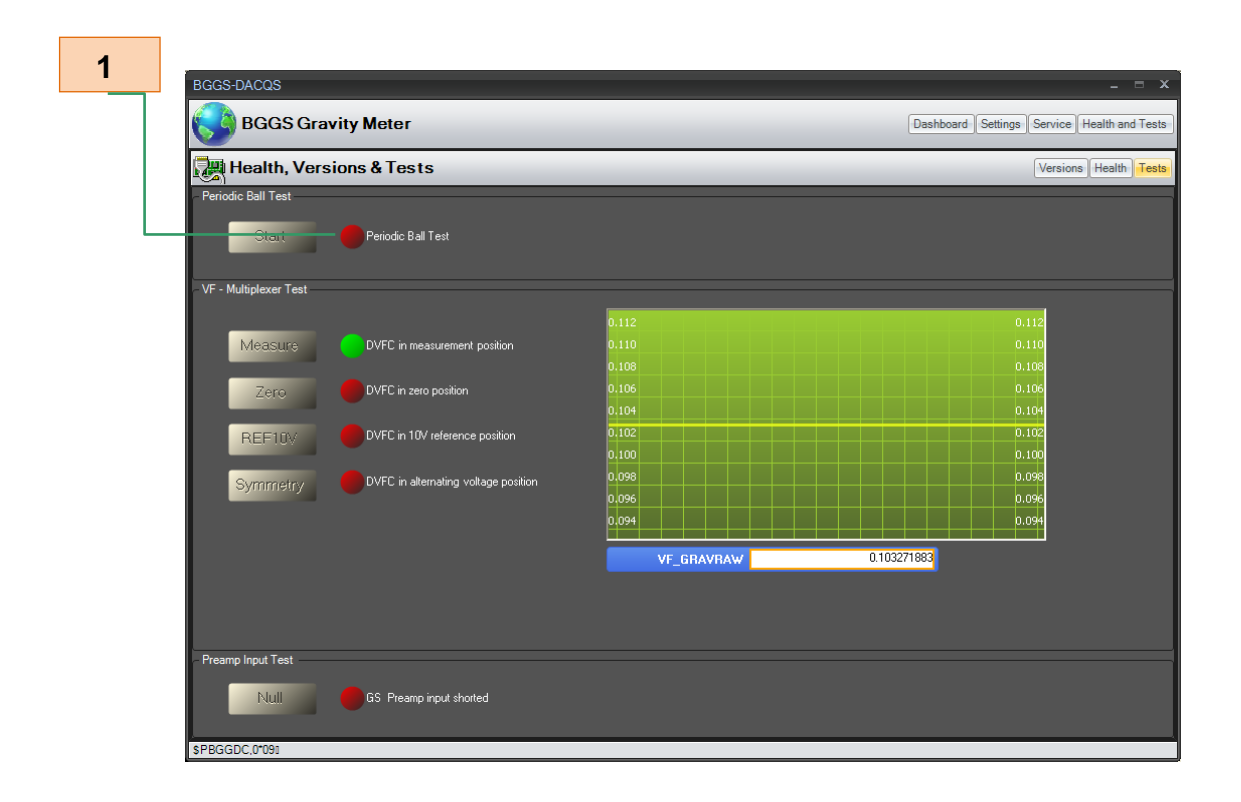

Press START for beginning of BALL CALIBRATION Press again to stop.

The other functions are for internal use only. No customer activity allowed.

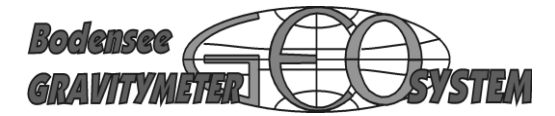

Internal Menus HEALTH and TEST, Submenu VERSIONS

| BGGS-DACQS                  |                        | _ = ×                                       |
|-----------------------------|------------------------|---------------------------------------------|
| BGGS Gravity Meter          |                        | Dashboard Settings Service Health and Tests |
| 💭 Health, Versions & Tests  |                        | Versions Health Tests                       |
| (c) Software & Hardware Dev | velopement EDV Krajka  |                                             |
| BGGS Gravity Me             | eter KSS32M            |                                             |
| PS-Version                  | KE-Version             |                                             |
| PS_VERDATE 20101024         | Firmware Date 20101016 |                                             |
| PS_VERTIME 005521           | Firmware Time  143651  |                                             |
| VF-Version                  | ZE-Version             |                                             |
| VF_VERDAT 20100914          | ZE_VERDATE 20101119    |                                             |
| VF_VERTIME 014503           | ZE_VERTIME 185807      |                                             |
|                             |                        |                                             |
|                             |                        |                                             |
|                             |                        |                                             |
|                             |                        |                                             |
|                             |                        |                                             |
|                             |                        |                                             |
|                             |                        |                                             |
| \$PBGGDC,0*090              |                        |                                             |

For internal use only. The date and time of the last update for specific firmware is shown: PS, KE, ZE und VF

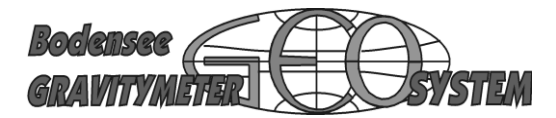

Internal Menus HEALTH and TEST, Submenu TESTS

| BGGS-DACQS          |                       |                     |                                               | _ = ×                                      |
|---------------------|-----------------------|---------------------|-----------------------------------------------|--------------------------------------------|
| BGGS Gravity M      | eter                  |                     | Da                                            | ashboard Settings Service Health and Tests |
| Health, Versions &  | & Tests               |                     |                                               | Versions Health Tests                      |
| KE32.BITE           | PS32.BITE             | ZE32.BITE           | VFC.BITE                                      |                                            |
| KE_P28V 28.518 [V]  | PS_P28V 28.111 [V]    | ZE_VP28V 28.678 [V] | VF_VP15V 14.881 [V]                           |                                            |
| KE_P5V0 4.974 [V]   | PS_P5V0 4.995 [V]     | ZE_VP5V0 4.96 [V]   | VF_VN15V -14.813[V]                           |                                            |
| KE_P15V 15.016 [V]  | PS_VCELL0 2.233 [V]   | ZE_VP18V 18.006 [V] | VF_VP18V 17.709 [V]                           |                                            |
| KE_N15V -15.095 [V] | PS_VCELL1 2.227 [V]   | ZE_VN18V -18[V]     | VF_VP5V0 4.972 [V]                            |                                            |
| KE_ITRQX 0.018 [A]  | PS_VCELL2 2.249[V]    | ZE_IP18V 0.304 [A]  | VF_VP3V3 3.283 [V]                            |                                            |
| KE_ITRQY -0.036 [A] | PS_VCELL3 2.285 [V]   | ZE_IN18V -0.192 [A] |                                               |                                            |
| KE_HSTEMP 25 [degC] | PS_VCELL4 2.259 [V]   | GS_NTCTEMP 1379[mV] | VF_REFTEMP 614 [mV]                           |                                            |
| KE_P28V [V]         | PS_VCELL5 2.3[V]      | GS_NTCTEMP [mV]     | VF_REFTEMP [mV]                               |                                            |
| 25 25               | PS_VCELL6 2.299 [V]   |                     | 608 60                                        |                                            |
| 20 20               | PS_VCELL7 2.327 [V]   | 995                 | 405 40                                        |                                            |
| 15 19               | PS_VCELL8 2.313 [V]   | 796 796             | 304 30                                        | 4                                          |
| 10 10               | PS_VCELL9 2.31 [V]    | 398 398             | 203 20                                        | 3                                          |
|                     | PS_ICAP 0.007 [A]     | 199 199             | 101 10                                        | 1                                          |
|                     | PS_IOUT 1.641 [A]     |                     | <u>,                                     </u> |                                            |
|                     | PS_HSTEMP 37.7 [degC] |                     |                                               |                                            |
|                     |                       |                     |                                               |                                            |
| \$PBGGDC,0*091      |                       |                     |                                               |                                            |

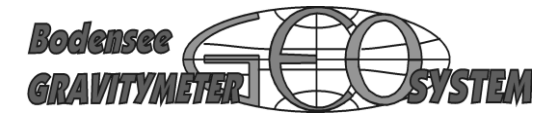

#### <u>B</u>uilt <u>In</u> <u>T</u>est

All internal voltages, currents and temperatures are shown here;

#### KE32.BITE

| KE_P28V<br>KE_P5V0<br>KE_P15V<br>KE_N15V<br>KE_ITRQX<br>KE_ITRQY<br>KE_HSTEMP      | =<br>=<br>=<br>=<br>= | Betriebsspannung<br>Betriebsspannung<br>Betriebsspannung<br>Torquerstrom X-Achse<br>Torquerstrom Y-Achse<br>Gehäusetemperatur                                                                                | +28V<br>+ 5,0V<br>+15V<br>-15V<br>mA<br>mA<br>°C                                            |
|------------------------------------------------------------------------------------|-----------------------|----------------------------------------------------------------------------------------------------|---------------------------------------------------------------------------------------------|
| PS32.BITE                                                                          |                       |                                                                                                    |                                                                                             |
| PS_P28V<br>PS_P5V0<br>PS_VCELL0<br>PS_VCELL1<br>PS_VCELL2<br>PS_VCELL3             | =<br>=<br>=<br>=      | Totalspannung über den Kor<br>geregelte Spannung 5,00V<br>Zellenspannung Kondensato<br>Zellenspannung Kondensato<br>Zellenspannung Kondensato<br>Zellenspannung Kondensato                                   | ndensatoren<br>pr Nr. 0 (2,3 V)<br>pr Nr. 1 (2,3 V)<br>pr Nr. 2 (2,3 V)<br>pr Nr. 3 (2,3 V) |
| <br>PS_VCELL8<br>PS_VCELL9<br>PS_ICAP<br>PS_IOUT<br>PS_HSTEMP                      | =<br>=<br>=<br>=      | Zellenspannung Kondensato<br>Zellenspannung Kondensato<br>Strom (A)<br>Ausgangsstrom aus Konden<br>Gehäusetemperatur (°C)                                                                                    | or Nr. 8 (2,3 V)<br>or Nr. 9 (2,3 V)<br>satoren (A)                                         |
| ZE32.BITE                                                                          |                       |                                                                                                    |                                                                                             |
| ZE_VP28V<br>ZE_VP5V0<br>ZE_VP18V<br>ZE_VN18V<br>ZE_IP18V<br>ZE_IN18V<br>GS_NTCTEMP | =<br>=<br>=<br>=<br>= | geregelte Spannung +28V<br>geregelte Spannung +5,00V<br>geregelte Spannung +18,0<br>geregelte Spannung – 18,0V<br>Strom in den Sensor (positiv<br>Strom in den Sensor (negativ<br>Gravimeter System Innenter | /<br>)<br>v)<br>nperatur in mV                                                              |
| VFC.BITE                                                                           |                       |                                                                                                    |                                                                                             |
| VF_VP15V<br>VF_VN15V<br>VF_VP18V<br>VF_VP5V0<br>VF_VP3V3<br>VF_REFTEMP             | =<br>=<br>=<br>=      | +15V<br>-15V<br>+18V<br>+5V<br>+3,3V<br>VF Wandler, Temp., Spannu                                                                                                    | ngsreferenz in mV                                                                           |

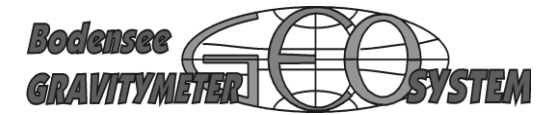

#### **Data Designer**

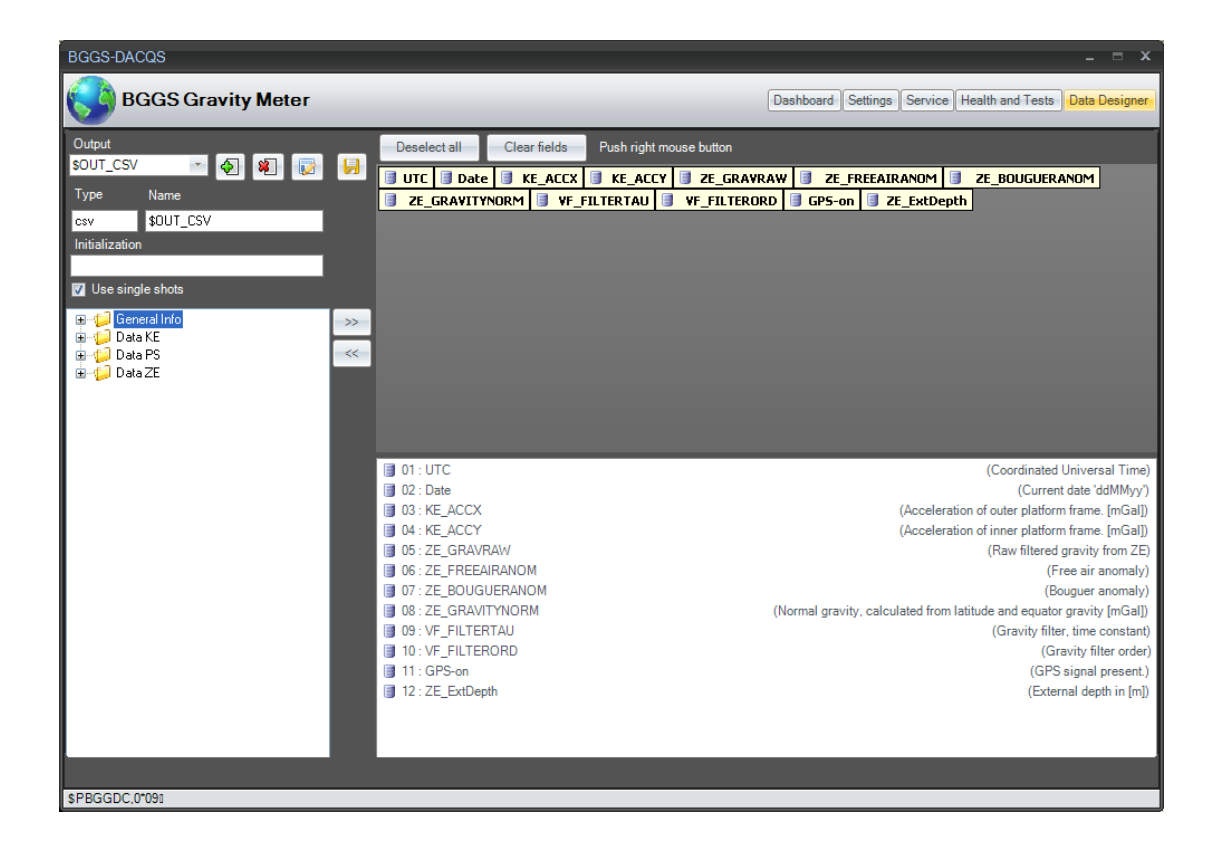

The Data Designer offers a way of creating your own format for any given string of data output

ref. to Manual Software

**Details:** 

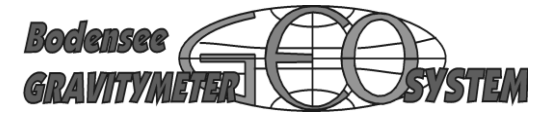

#### How to remove bugs

On very rare condition the system may refuse starting at all. This can be due to the internal "WATCH DOG". The watchdog is intended to automatically restart the internal processor in case a time-out of an external interrupt. If the watchdog fails to reset the system, the entire gravity meter will not finish the run-up process.

You can activate the RESET function from outside:

Connect TEST (RS232) to COM1 Start Hyperterminal Push the PE-switch (red sliding switch) to PE and back again. This will generate an internal RESET and the watchdog will resume operation.

#### Don't forget to set into normal position again

You can also observe the status of watchdog via Hyperterminal. In Hyperterminal type DW (debug watchdog) The HEX word D5AB = watchdog = OFF Any other HEX reads watchdog = ON

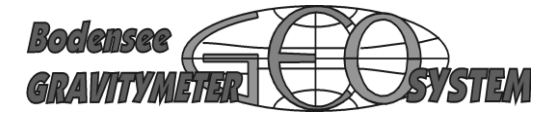

#### **Connecting other Instruments**

Echo sounder

Most marine echo sounder are furnished with NMEA-Datastrings. The programme "DA-TA GRABBER" is intended to connect NMEA files.

For instance gravity meter S/N 049 in Shanghai:

| \$DBK | example |
|-------|---------|
| \$DBS |         |

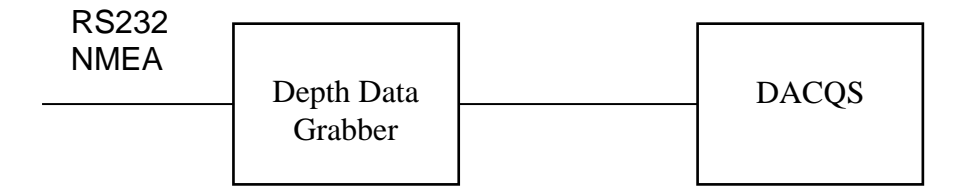

Start Data Grabber (ICON) >>> Settings. Select COM, Baudr. etc. >>> Start "Short Test". A small window indicates if data are coming at all.

>>> Short Test finish. >>> Next >>> select according to customer.

Note: Ckecksum do not cross.

#### IC = 192.168.0.100

>>> "directly" to KSS32 >>> "Short Test" skip >>> SAVE und CANCEL. (cancel is serving as a terminator.

Note:

If you want to connect the echosounder via RS232, you have to leave the menu prior to the request for the IP address. All querstions must be skipped. Leave with SAVE and CANCEL

Wenn der Anschluß der Echolote nur über RS232 laufen soll, muß man das Menu verlassen, ehe die Frage nach IP Adresse kommt. Die folgenden Fragen müssen also übersprungen werden. Verlasse mit SAVE and CANCEL.

Back to Data Grabber >>> Start >> Data are coming.

#### Important:

Data from echosounder must be stored in the data files by means of DATA DESIGNER.

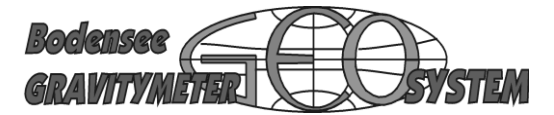

Special Connection for NAV (Polarstern)

Data Strings Output

1. Standard design

Standard Output for all data going to an external acquisition system is via one of the COM-ports attached to the notebook. Ref. to DATA DESIGNER for details.

2. Special design: (Polarstern)

Polarstern wanted to output all measurement data and the input of navigation data via the NAV - RS232 connector on the front board of KSS32M

This can be accomplished by turning the ZE Electronics Board ZE32 into bi-directional mode. In this case the NAV input can also serve as an output of data files. Ref. to DATA DESIGNER for details.

When turning Key3 to the ON position, The bi-directional mode for RV Polarstern will be set into operation

#### Switchbank on ZE32

Board ZE32 has a switchbank with four switches

#### KSS32M

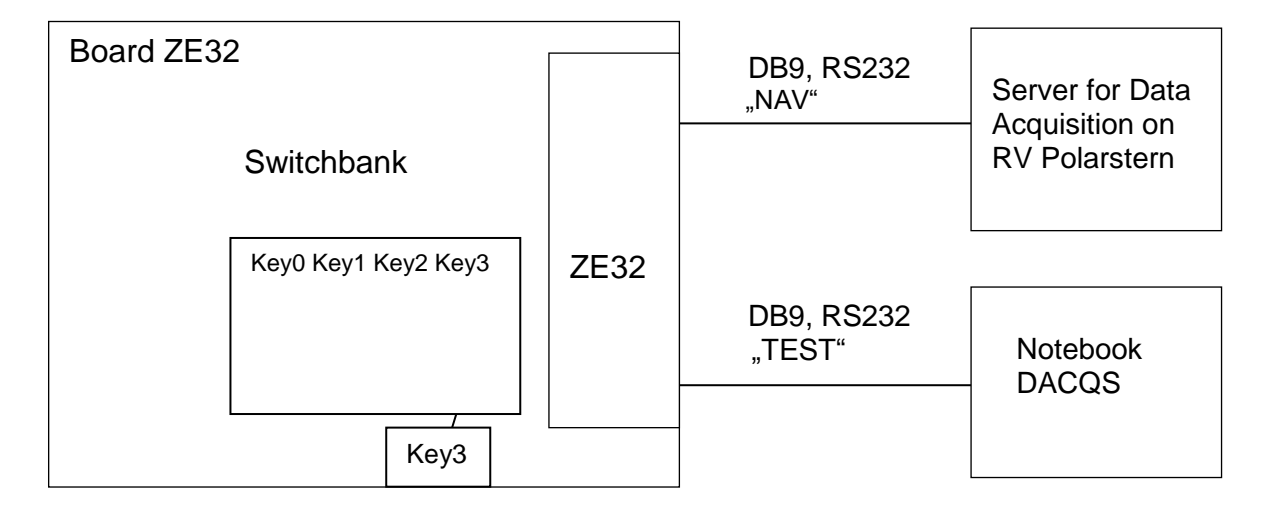

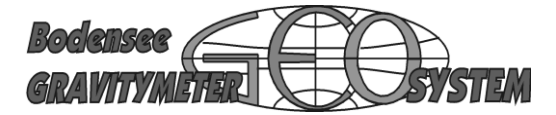

The meaning of the switches is: Switch OFF = Function not active Switch ON = Function is active

#### Key 0 = ON

Check the serial connection "TEST" for proper operation. One of the three LED on the front plate will blink >>

Green = NAV - Data are coming

Yellow = DVFC - Data are coming

Red = internal timer is blinking at 4/sec (Operation of main loop > very important function of processor.

#### Key 1 = ON

Can simulate PS32. Set to ON if no PS32 is available.

#### Key 2 = ON

Simulate KE32 (ref. to key 1)

#### Key 3 = ON

Data Output via NAV Data output (ref. to special connection for NAV)

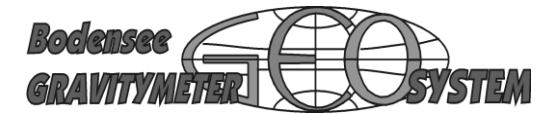

#### About us

Mr. Franz Bayer Germany Phone: +49 (0)7585 3413 Fax: +49 (0)7585 3429

Franz.Bayer@t-online.de